# The Successful Classform

Training Teachers to Succeed!

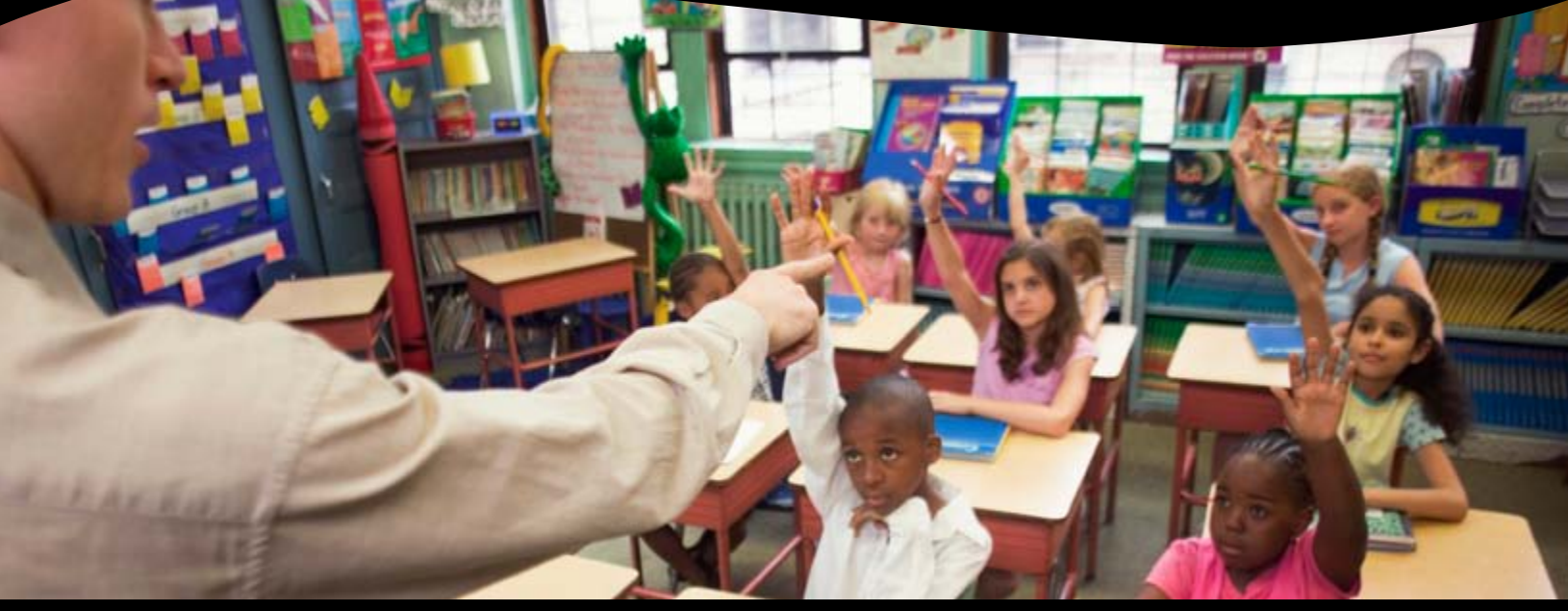

Give teachers the tools to strengthen their skills in learner-centered instruction and classroom management through a participatory workshop. The Successful Classroom's mission is to promote equity, excellence, and learning for all students through three different modules.

#### **Module One: Classroom Environment**

- Developing a Classroom Management Plan
- Effective Rules, Expectations, and Consequences
- Guidelines for Maintaining Classroom Control

#### Module Two: Learner-Centered Instruction

- Planning and Implementing Lessons
- Phases of the 5E Instructional Model
- Instructional Effectiveness and Motivational Strategies
- Writing and Teaching Objectives
- Increasing Comprehension in the Content Areas
- Accommodating Different Learning Styles

# Module Three: Building Bridges between Home and School

- Developing Professional Interaction with Parents
- Communicating Consistently with Parents in a Positive and Proactive Manner

Fee: \$250 per session Credit: CEU 15 Location: Region 4

### Visit www.esc4.net/PD to register today.

See the reverse of this flyer for more information about registering online.

For more information: region4acp@esc4.net • 713.744.6338

#### <u>Fall 2014</u>

Session ID: 1051736 Time: 6:00 p.m.–9:00 p.m. Dates: September 16, 23, 30, 2014 October 7, 14, 2014

Session ID: 1051738 Time: 6:00 p.m.–9:00 p.m. Dates: October 28, 2014 November 4, 11, 18, 25, 2014

Session ID: 1051737 Time: 9:00 a.m.–3:00 p.m. Dates: November 8, 22, 2014 December 6, 2014

#### Spring 2015

Session ID: 1051740 Time: 6:00 p.m.–9:00 p.m. Dates: January 13, 20, 27, 2015 February 3, 10, 2015

Session ID: 1051743 Time: 9:00 a.m.–3:00 p.m. Dates: April 11, 25, 2015 May 9, 2015

#### Summer 2015

Session ID: 1051746 Time: 9:00 a.m.–3:00 p.m. Dates: June 16, 17, 18, 2015

(Participants must attend all 3 or 5 dates.)

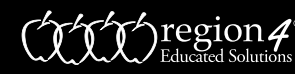

# **Register Online**

Browse and register for professional development sessions at <u>www.esc4.net</u>. Use the directions below to register for a session.

# Sign in to the Professional Development Online Registration

If you have attended a Region 4 session and provided an e-mail address on a Region 4 sign-in sheet, an account has been created for you. If the e-mail address you used to create an account is no longer valid, you may still log in with this e-mail address and update your account with a new e-mail address after sign-in. Follow the steps below to sign in.

- 1. Go to <u>www.esc4.net</u> and click the Professional Development link in the navigation menu.
- 2. Click the sign in button. Your username will be your e-mail address. Note the link to reset your password if necessary.
- 3. Click Continue.

#### Don't have an account? Create one.

- 1. Follow steps 1–2 in the section above.
- 2. Enter your e-mail address in the username field and click the radio button for "No, I am new to this site." Click Continue.
- 3. Fill in the requested fields and click Continue.
- 4. Select your campus and provide a password. Save this password—you will use it to register for future events and obtain certificates at the completion of training.

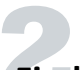

#### **Find** an Event

There are many ways to find events and add them to your shopping cart.

Already Know the Session ID?—Type the ID in the provided area on the main page and click the GO button.

**Search Offerings**—This link on the left navigation bar allows you to search for keyword, audience, date ranges, and more. Note: The more criteria added, the more narrow your search results will be.

Browse Offerings—Displays a list of sessions by audience, subject, location, or instructor.

Calendar of Events—View listings by month.

**Conference Events**—Displays a list of available conferences.

**Online Events**—Displays a list of available online sessions.

TALA Events—Displays sessions for the Texas Adolescent Literacy Academies.

In each method listed above, except searching by Session ID, you will be provided a list of available sessions. Click the title of the session to view the detail page. If there is only one date for the training, the detail page for the session will display. If there are multiple dates for the training, all dates will display.

# Register

Once you have found the event for which you wish to register, you must complete the registration process. Follow the directions below to do so.

- 1. Click the **Register** button next to the event you want. Note: If you are directed to a sign-in page, follow section one above.
- 2. Review the items in your cart. If this looks correct, click the radio button next to the payment method desired (Credit Card,
- Electronic Check, or Purchase Order—if available).
- 3. Click Checkout.
- 4. Click Complete Checkout Please note: This last step is *required*. You will not be registered unless you see the *Thank You for your registration* page.